## การเข้าสู่ระบบทะเบียนประวัติอิเล็กทรอนิกส์

## ช่องทางเว็บไซต์ : <u>https://seis.ocsc.go.th</u>

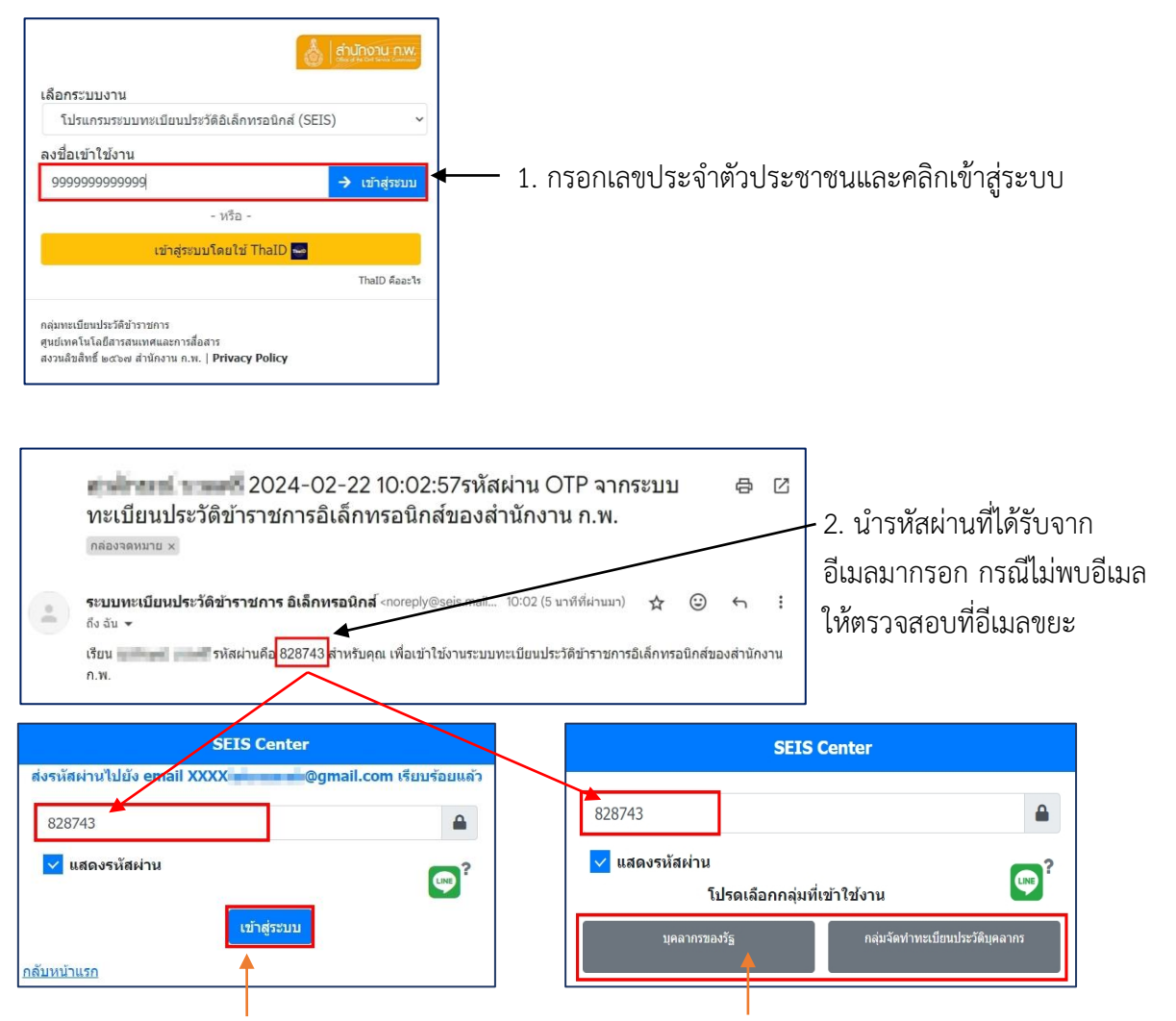

2.1. กรณีมีสิทธิกลุ่มเดียวระบบจะไม่แสดงตัวเลือก ให้กรอกรหัสผ่านและ<u>กดเข้าสู่ระบบ</u> 2.2. กรณีมีสิทธิมากกว่าหนึ่งกลุ่ม ให้กรอกรหัสผ่าน และ<u>กดเลือกกลุ่มของสิทธิที่ได้รับเพื่อเป็นการเข้าสู่ระบบ</u>

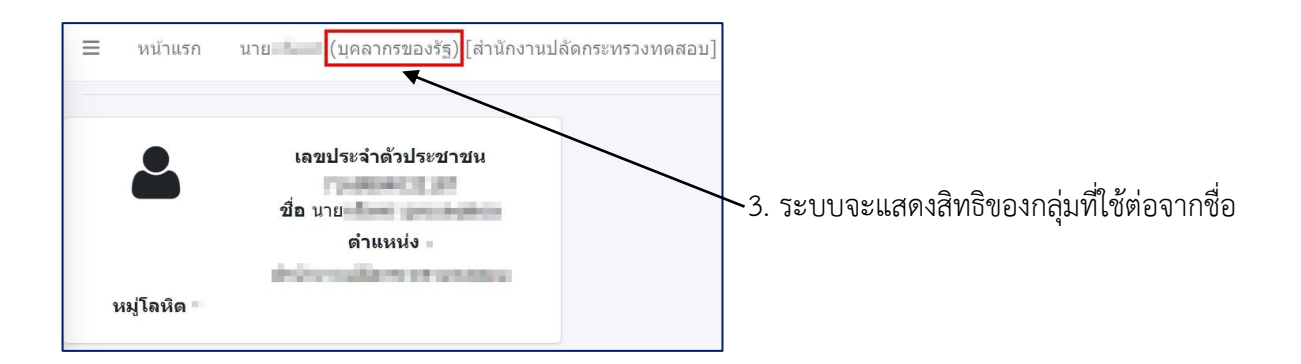